# Accessing your Living Hope Tax Receipt

Click the link at the bottom of the email. https://livinghope.ccbchurch.com/give\_detail.php?show=history

#### Enter your USERNAME and PASSWORD

### ing Hope Alliance Church

| Username                      |                  |
|-------------------------------|------------------|
|                               |                  |
| This field is required        |                  |
| Password                      |                  |
|                               |                  |
| Keep me logged in for 30 days |                  |
| LOGIN                         |                  |
| Request Account               | Forgot Password? |
| k GIVING STATEMENT            |                  |

| My Giving                                      |                  |  |  |  |
|------------------------------------------------|------------------|--|--|--|
| GIVE SCHEDULES / HISTORY PLEDGES               |                  |  |  |  |
| Individual Family                              | Giving Statement |  |  |  |
| REPEATING GIFT SCHEDULES                       |                  |  |  |  |
| Looks like you haven't setup a repeating gift. |                  |  |  |  |

#### Set DATE RANGE to LAST YEAR

## Giving Statements

| Тур          | 0e                                                                                                 |                        |                           |           |
|--------------|----------------------------------------------------------------------------------------------------|------------------------|---------------------------|-----------|
| You          | can create giving statements for                                                                   | families or individual | S.                        |           |
| Far          | mily                                                                                               |                        |                           | •         |
|              |                                                                                                    |                        |                           |           |
| Dat          | e Range                                                                                            |                        |                           |           |
|              | te Kunge                                                                                           |                        |                           |           |
| Sele         | ect a "Quick Date Range" from the                                                                  | e pulldown or click in | to the input fields to ea | sily      |
| Sele         | ect a "Quick Date Range" from the<br>er the start and end dates.                                   | e pulldown or click in | to the input fields to ea | sily      |
| Sele<br>ente | ect a "Quick Date Range" from the<br>er the start and end dates.<br>Last Year                      | e pulldown or click in | to the input fields to ea | sily<br>• |
| Sele<br>ente | ect a "Quick Date Range" from the<br>er the start and end dates.<br>Last Year<br>Custom Date Range | e pulldown or click in | to the input fields to ea | sily<br>• |
| Sele<br>ente | ect a "Quick Date Range" from the<br>er the start and end dates.<br>Last Year<br>Custom Date Range | e pulldown or click in | to the input fields to ea | sily<br>• |
| Sele<br>ente | ect a "Quick Date Range" from the<br>er the start and end dates.<br>Last Year<br>Custom Date Range | e pulldown or click in | to the input fields to ea | •         |

 $\times$ 

## Scroll down, Select TAX DEDUCTIBLE and click RUN REPORT

| Giving S              | Statements                                          |                         |                        |     |
|-----------------------|-----------------------------------------------------|-------------------------|------------------------|-----|
| Tax Dec               | uctible                                             |                         |                        |     |
| You can cr            | eate giving statements for t                        | ax deductible gifts, no | on-deductible or both. |     |
| Deductib              | le Only                                             |                         | •                      |     |
| Include<br>You can in | Pledge Information                                  | activity in the sidebar | r. WARNING: Will make  | - 1 |
| statement             | generation very slow.<br>pledges on giving statemer | nt                      |                        |     |
|                       |                                                     | Cancel                  | Run Report             |     |

 $\times$